# สูนย์บริการวิซ่า และใบอนุญาตทำงาน

#### <mark>ข่าวประชา</mark>สัมพันธ์

eNews ฉบับนี้ขอแจ้งข่าวการเปิดใช้ระบบงาน Single Window for Visa and Work Permit ในวันที่ 31 กรกฎาคม 2561 เป็นต้นไป หากบริษัทใดได้ยื่นคำร้องไว้ที่ระบบงาน e-Expert System และได้รับการคืนคำร้องหลังจากวันที่ 25 กรกฎาคม 2561 เวลา 16.30 น. หรือ วันที่ 26 กรกฎาคม 2561 จะไม่สามารถแก้ไขคำร้องนั้นกลับมาได้ <u>บริษัทสามารถยื่นคำขอดังกล่าวใหม่ที่ระบบ Single Window ได้ตั้งแต่</u> วันที่ 31 กรกฎาคม 2561 เป็นต้นไป

ขั้นตอน<mark>สำหรับบริษัทที่เคยยื่นคำร้องผ่านระบบ e-Expert System</mark> อยู่แล้ว เมื่อระบบ Single Window เปิดให้ใช้บริการบริษัท สามารถใช้ชื่อผู้ใช้งานและรหัสผ่านเดิมเข้าระบบได้ทันที ภาพด้านล่างเป็นหน้าระบบ Single Window

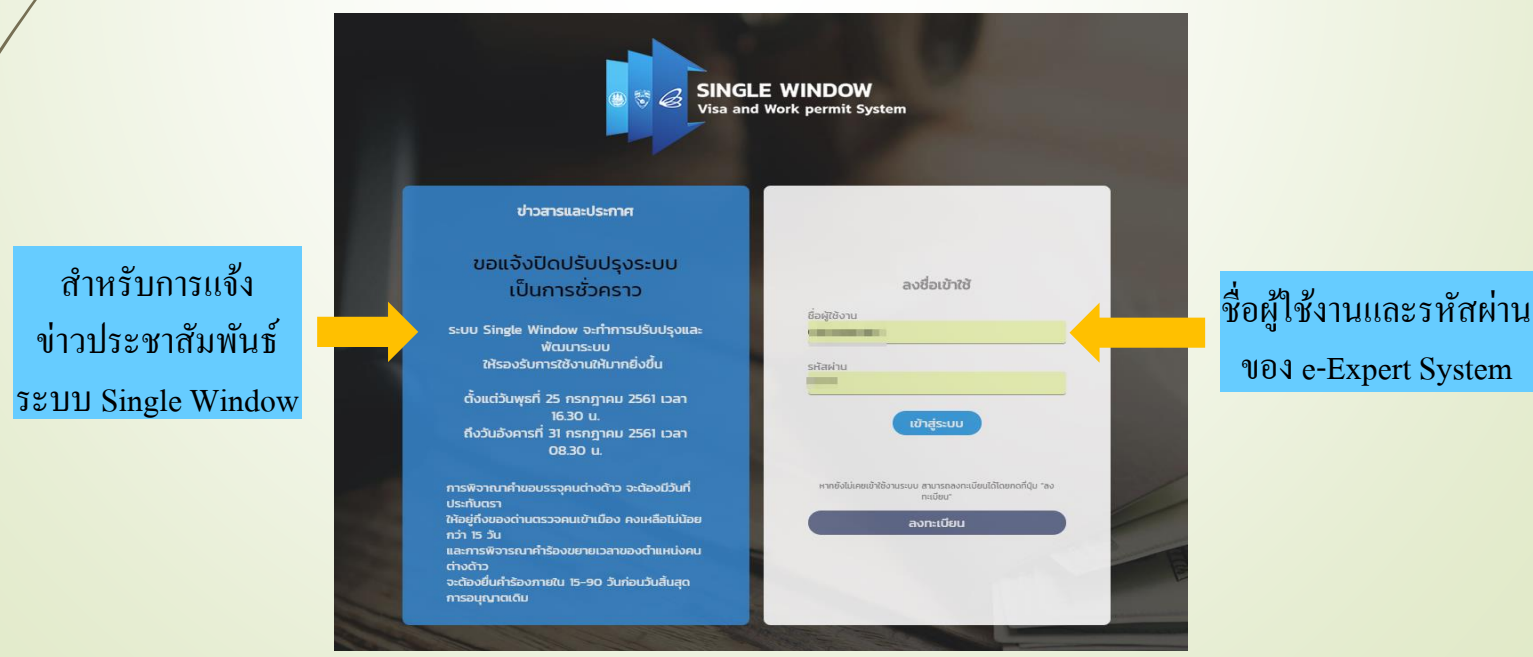

้ขั้นตอนการถงทะเบียนสำหรับบริษัทที่เพิ่งได้รับบัตรส่งเสริมใหม่ และไม่เคยมีชื่อผู้ใช้งานและรหัสผ่านใดๆ ทั้งสิ้น ดำเนินการต่อไปนี้

1. เข้าไปที่ http://swe-expert.boi.go.th/SW-WEB/main.php

 เลือกที่ "ลงทะเบียน" กรอกข้อมูลเพื่อขอชื่อผู้ใช้งาน และรหัสผ่าน รอเจ้าหน้าที่ตรวจข้อมูลและส่งชื่อผู้ใช้งานพร้อมรหัสผ่าน ไปให้ทางอีเมลที่แจ้งไว้

| 🛞 😽 🔀 SINGL<br>Visa and                                                                                                    | E WINDOW<br>Work permit System                                                            |
|----------------------------------------------------------------------------------------------------|-------------------------------------------------------------------------------------------|
| ช่าวสารและประกาศ                                                                                                    |                                                                                           |
| ขอแจ้งปิดปรับปรุงระบบ<br>เป็นการชั่วคราว                                                                                   | ลงชื่อเข้าใช้                                                                             |
| ระบบ Single Window จะทำการปรับปรุงและ<br>พัฒนาระบบ<br>ให้รองรับการใช้งานให้มากยิ่งขึ้น                                     | ชื่อผู้ใช้งาน<br>รหัสผ่าน                                                                 |
| ตั้งแต่วันพุธที่ 25 กรกฎาคม 2561 เวลา<br>16.30 น.<br>ถึงวันอังคารที่ 31 กรกฎาคม 2561 เวลา<br>08.30 น.                      | เข้าสู่ระบบ                                                                               |
| การพิจาณาคำขอบรรจุคนต่างด้าว จะต้องมีวันที่<br>ประกับตรา<br>ให้อยู่ถึงของต่านตรวจคนเข้าเมือง คงเหลือไม่น้อย<br>กว่า 15 วัน | หากยังไม่เคยเข้าใช้งานระบบ สามารถลงกะเบียบได้โดยกดที่ปุ่ม "ลง<br>การบิยน เดือก "ถงทะเบียบ |
| และการพงาระนาศารองขยายเวลาของนาแหนงหน<br>ต่างด้าว<br>จะต้องยิ่นคำร้องภายใน 15-90 วันก่อนวันสิ้นสุด<br>การอนุณาตเดิม        |                                                                                           |

## ทั้งนี้ ได้แนบคู่มือการใช้งานไว้ที่หน้าลงชื่อเข้าใช้งานนี้

# สิ่งที่ต้องดำเนินการเมื่อเข้าสู่ระบบ Single Window

### กรอกข้อมูลสาขา ตามขั้นตอนต่อไปนี้

|                                                                                                    | หม้าหลัก                           | สถานะดำขอ ยื่นดำข                                                                | อ ข้อแลนรีเร็ต | ข้อมูลสาขา                                     | ข้อแลผ้ติดต่อ     |
|----------------------------------------------------------------------------------------------------|------------------------------------|----------------------------------------------------------------------------------|----------------|------------------------------------------------|-------------------|
|                                                                                                    | naman                              |                                                                                  | 0000000        | obçarıor                                       | obștigereib       |
|                                                                                                    |                                    |                                                                                  |                |                                                |                   |
| ข้อมูลสาขา                                                                                                    |                                    |                                                                                  |                |                                                |                   |
| ข้อมูลสาขา                                                                                                    |                                    |                                                                                  |                |                                                |                   |
|                                                                                                    |                                    |                                                                                  |                |                                                |                   |
|                                                                                                    |                                    |                                                                                  |                |                                                | เพิ่มสถานที่ทำงาน |
| ำดับ ประเภท                                                                                                    | ที่อยู่                            |                                                                                  |                | ท้องที่                                        | ดำเนินการ         |
| 1 สำนักงานใหญ่                                                                                                    |                                    |                                                                                  |                |                                                | E / 0             |
| See an and a second second second second second second second second second second second second second second                                                                                                    |                                    |                                                                                  |                |                                                | E // 9            |
| 2 สำนักงานใหญ่                                                                                                    |                                    |                                                                                  |                |                                                |                   |
| <ol> <li>2 สำนักงานใหญ่</li> <li>รายละเอียดข้อมูลสาขา</li> <li>ข้อมูลสถานที่ทำงาน –</li> <li>ประเภท *</li> <li>่ สำนักงานใหญ่</li> <li>ชื่อโครงการ/สัญญา *</li> </ol>                                                    | 3 ฟรี้อร<br>สาขา โครงการ           | มแนบหนังสือรับรองบ<br><sup>ส่อนรูษัก (อกถ้า) *</sup>                             | ริษัท          | ลั้นสุดสัญญาจ้าง <b>*</b>                      |                   |
| <ol> <li>2 สำนักงานใหญ่</li> <li>รายละเอียดข้อมูลสาขา</li> <li>ข้อมูลสถานที่ทำงาน —</li> <li>ประเภท *</li> <li>สำนักงานใหญ่</li> <li>ชื่อโครงการ/สัญญา *</li> </ol>                                                      | 3 พร้อร<br>3 มร้อร<br>สาขา (ครงการ | มแนบหนังสือรับรองบ<br><sup>ชื่อบริษัท (ลูกค้า) •</sup>                           | ริษัท          | สิ้นสุดสัณณาจ้าง *                             |                   |
| <ol> <li>2 สำนักงานใหญ่</li> <li>รายละเอียดข้อมูลสาขา</li> <li>ข้อมูลสถานที่ทำงาน —</li> <li>ประเภท *</li> <li>สำนักงานใหญ่</li> <li>ชื่อโครงการ/สัญญา *</li> <li>เลขที่ *</li> </ol>                                    | 3 พร้อร<br>3 เกรงการ               | มแนบหนังสือรับรองบ<br>ช่อบริษัท (ลูกค้า) *<br>อาคาร/ชื่อหมู่บ้าน                 | ริษัท          | สิ้นสุดสัญญาจัาง *<br>ถนน/ชอย *                |                   |
| <ol> <li>สำนักงานใหญ่</li> <li>รายละเอียดข้อมูลสาขา</li> <li>ข้อมูลสถานที่ทำงาน –</li> <li>ประเภท *</li> <li>สำนักงานใหญ่</li> <li>ชื่อโครงการ/สัญญา *</li> <li>เลขที่ *</li> <li>เลขที่ *</li> <li>จังหวัด *</li> </ol> | 3 พร้อร<br>สาขา ัโครงการ           | มแนบหนังสือรับรองบ<br>ชื่อบริษัท (ลูกค้า) *<br>อาคาร/ชื่อหมู่บ้าน<br>เขต/อำเภอ * | ริษัท          | สิ้นสุดสัญญาจ้าง *<br>ถนน/ชอย *<br>แขวง/ตำบล * |                   |

## สิ่งที่ต้องดำเนินการเมื่อเข้าสู่ระบบ Single Window (ต่อ)

กรอกข้อมูลคนต่างด้าวและครอบครัวเพื่อให้เป็นปัจจุบัน ตามขั้นตอนต่อไปนี้

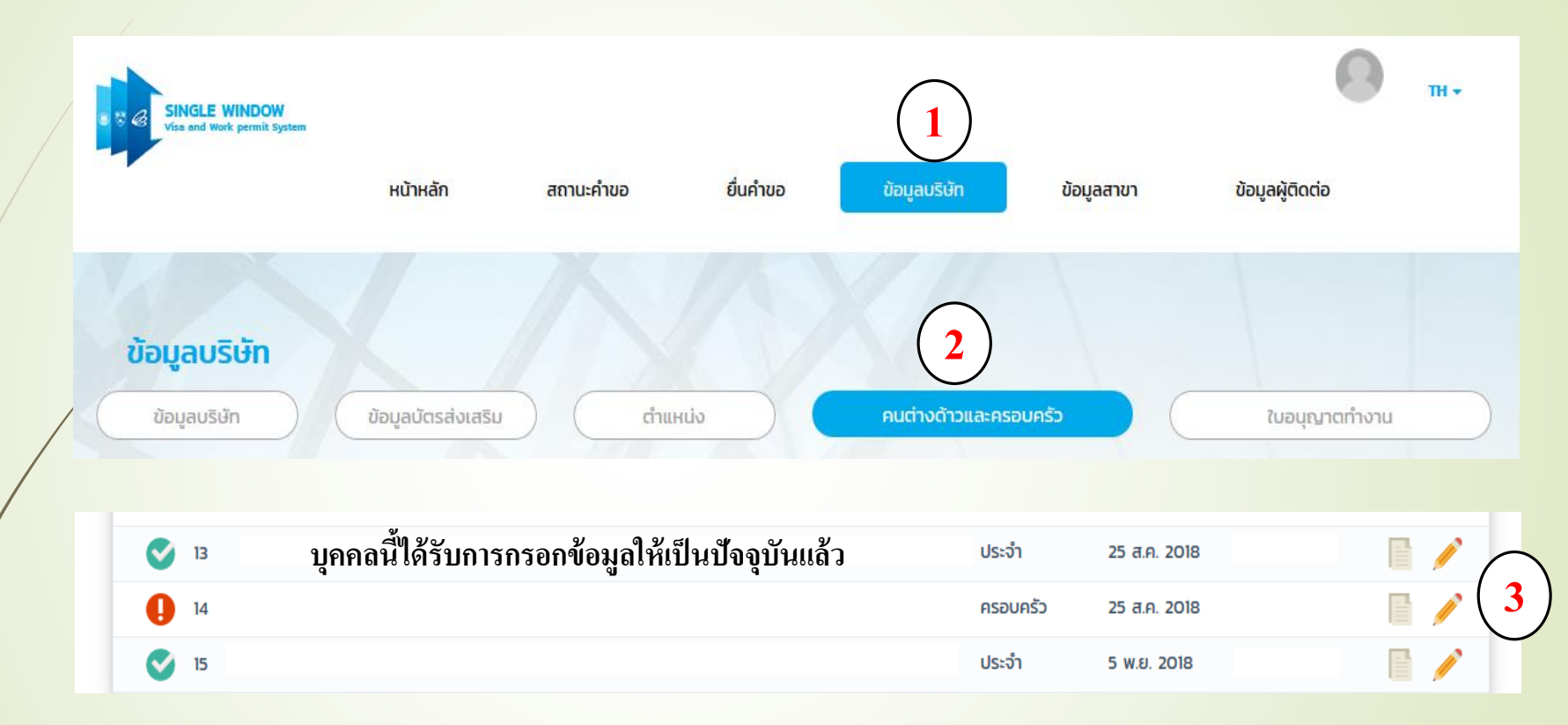

- เลือก "ข้อมูลบริษัท"
- 2. เลือก "คนต่างด้าวและครอบครัว"
- เลือก "ดินสอ" เพื่อทำการกรอกข้อมูลคนต่างด้าวให้เป็นปัจจุบัน

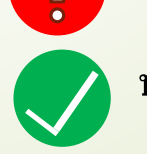

บุคคลนี้ยังไม่ได้รับการกรอกข้อมูลให้เป็นปัจจุบัน

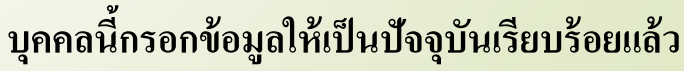

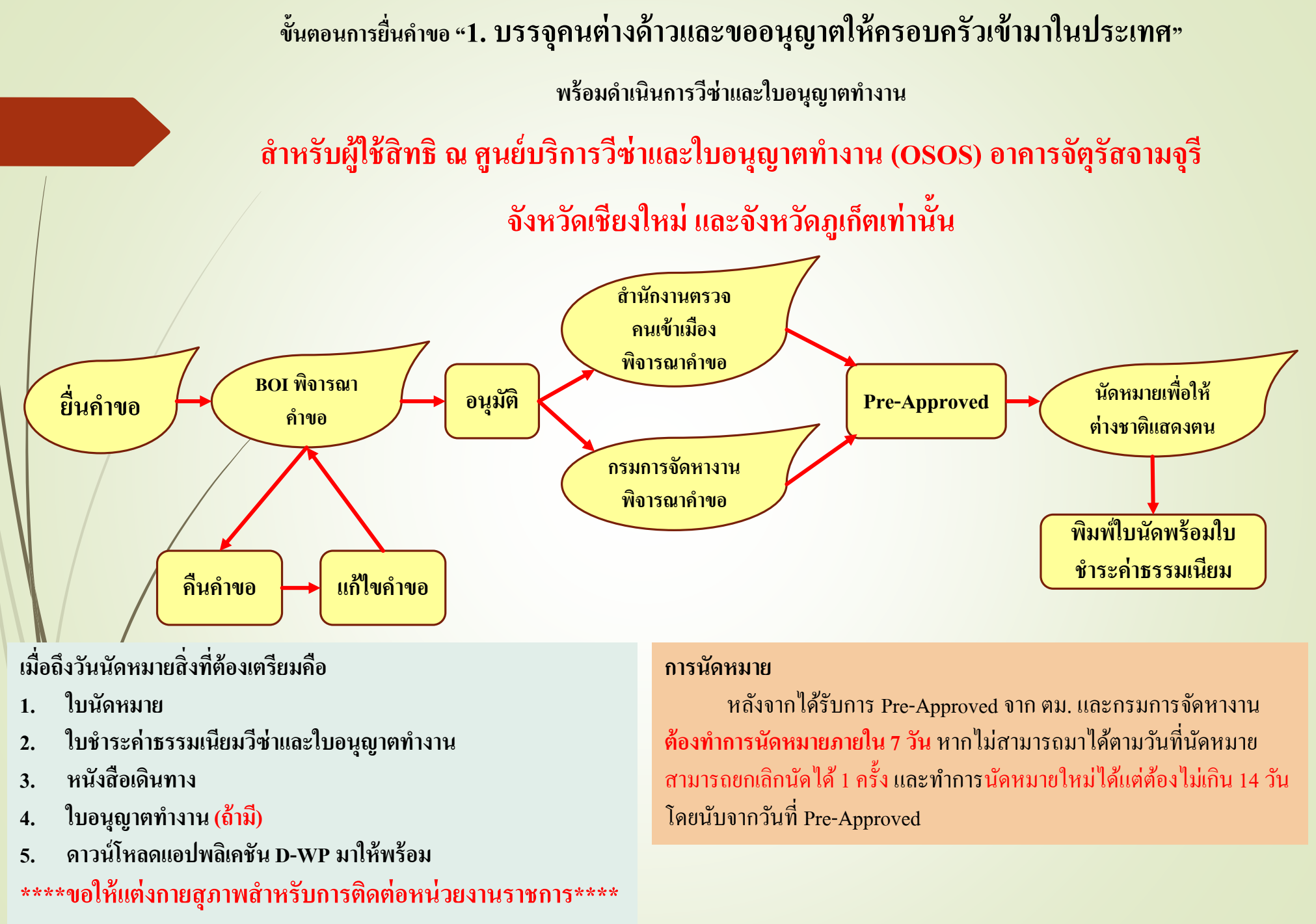

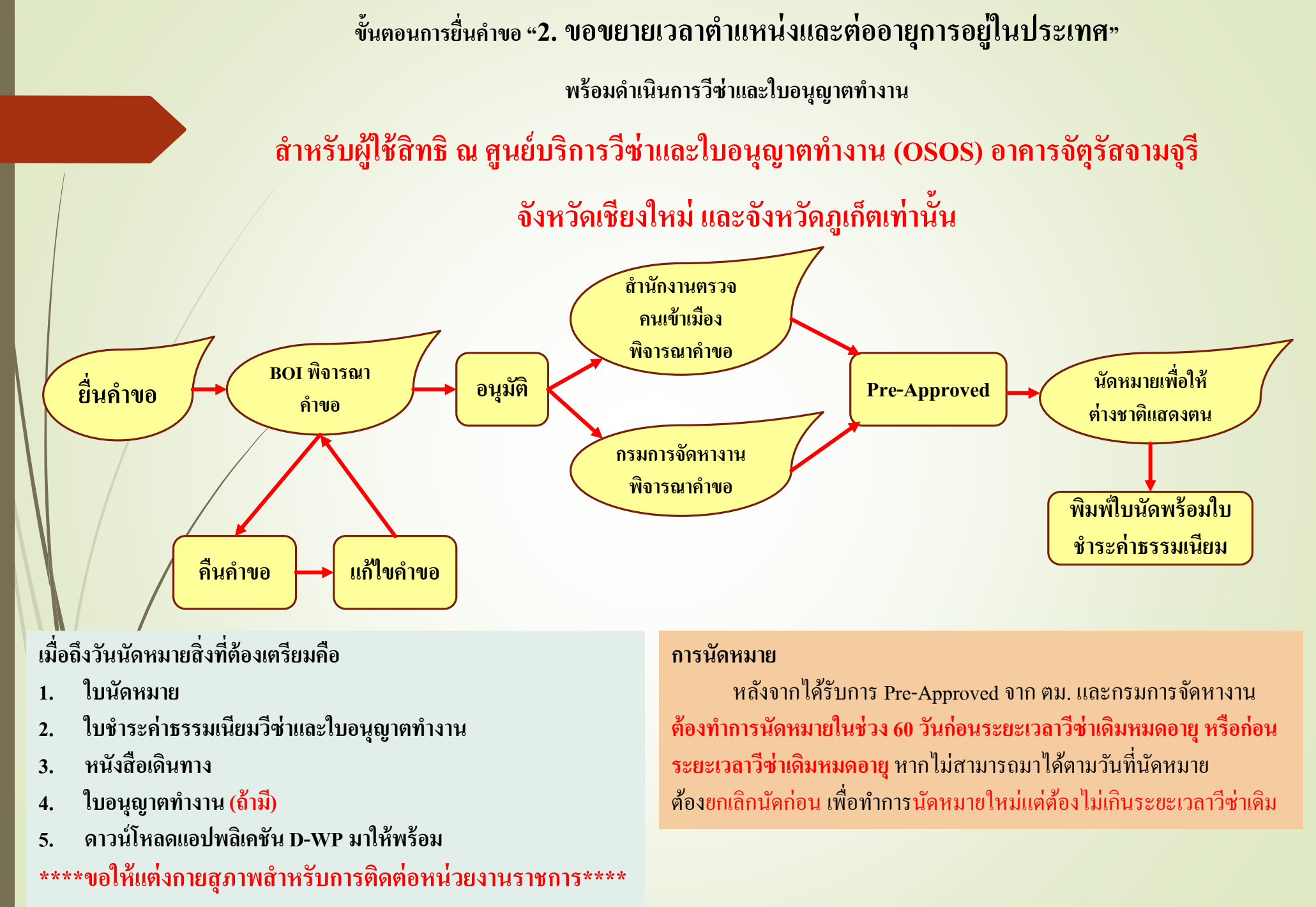

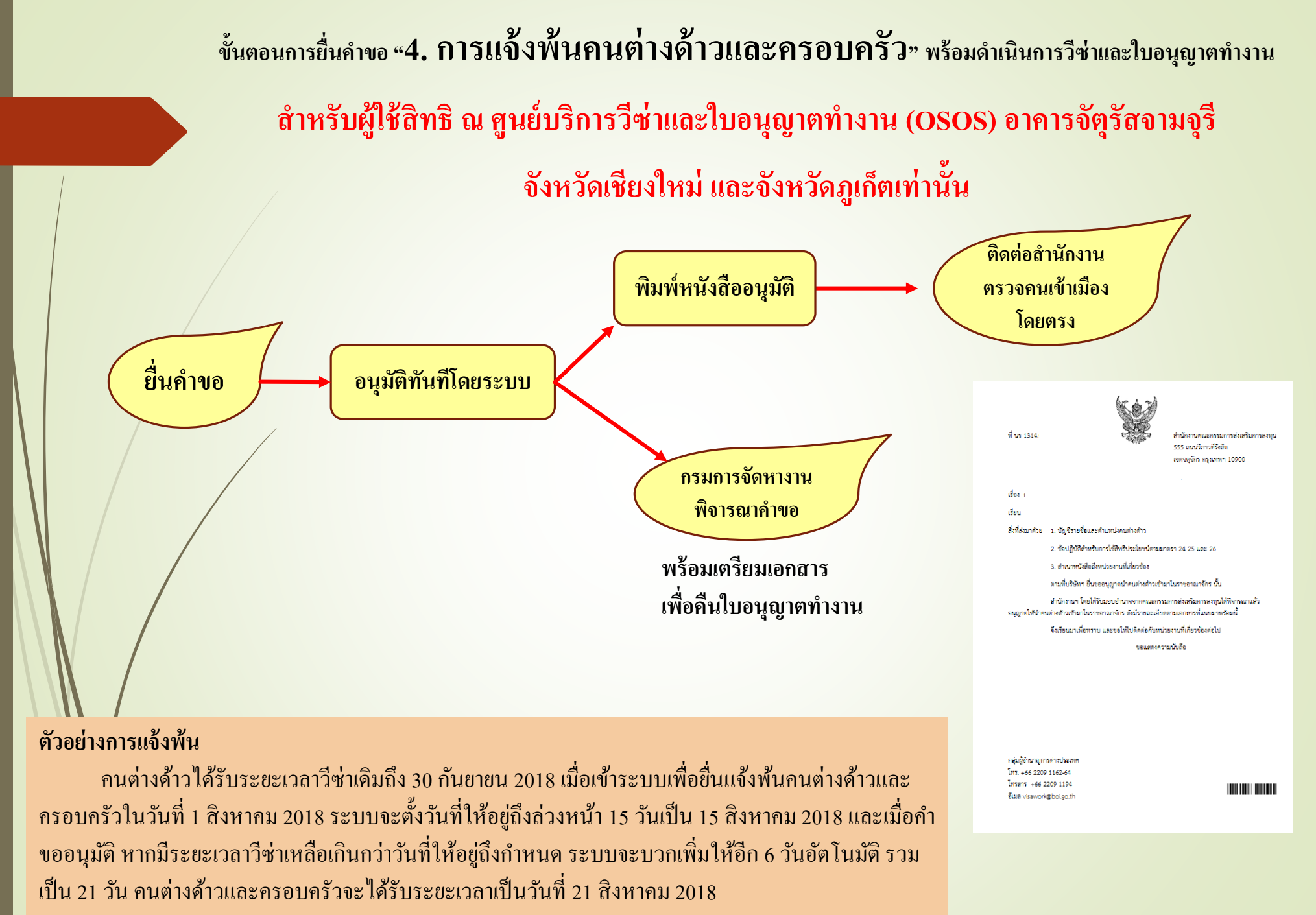

## ขั้นตอนการยื่นทุกคำขอ สำหรับผู้ใช้สิทธิจังหวัดอื่นๆ

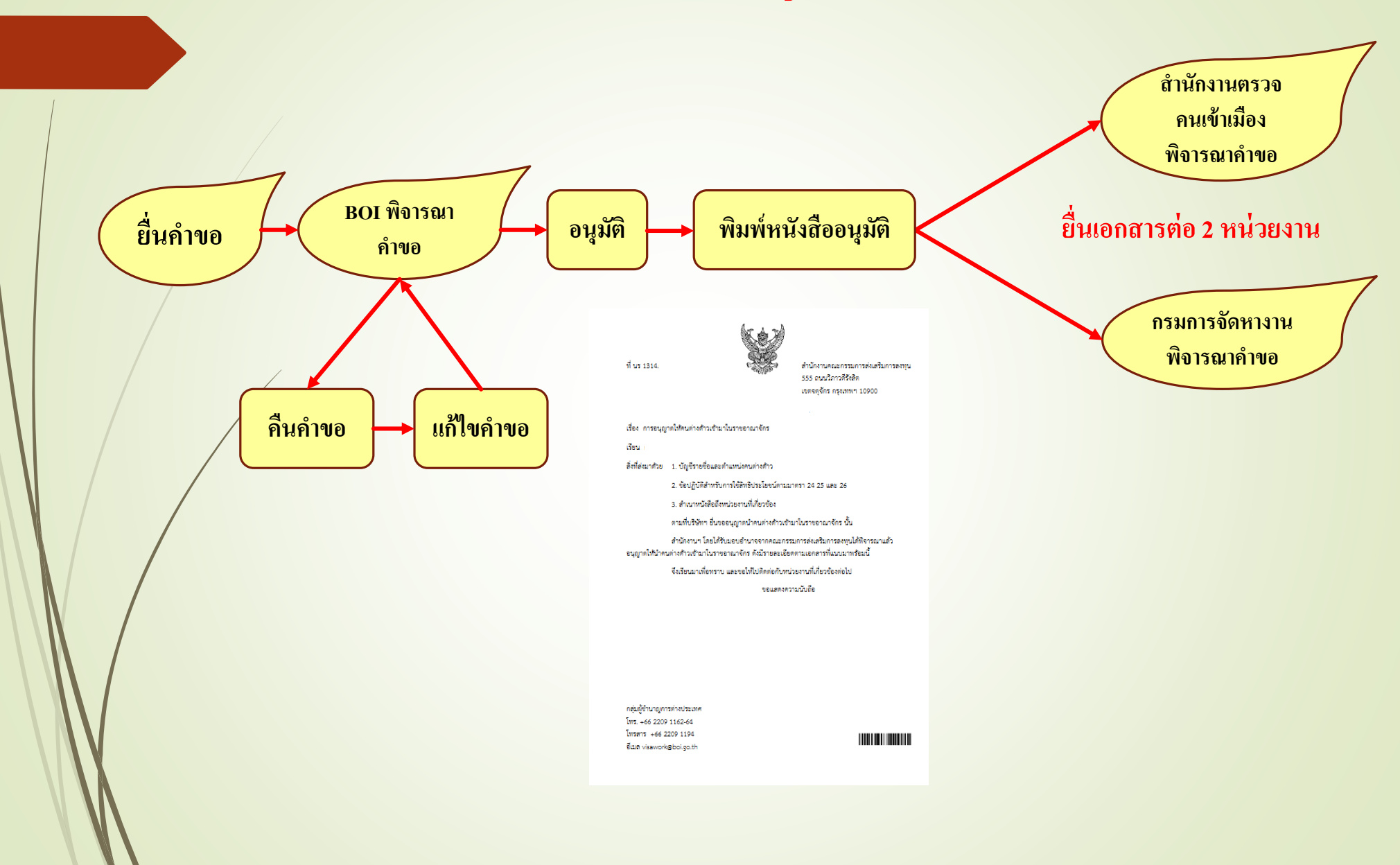